## Konfigurieren der UCS Central 2.0-PCIE-Platzierung /VCON

## Inhalt

Einführung Voraussetzungen Anforderungen Verwendete Komponenten Vorgehensweise Zugehörige Informationen

## Einführung

In diesem Dokument wird beschrieben, wie die Platzierungsrichtlinie konfiguriert und dem VCON vNIC/vHBA zugeordnet wird.

## Voraussetzungen

#### Anforderungen

Für dieses Dokument bestehen keine speziellen Anforderungen.

#### Verwendete Komponenten

Die Informationen in diesem Dokument basieren auf den folgenden Hardwareversionen:

- UCS Central 2.0(1a)
- Alle verwendeten Geräte sind Laborgeräte.

Die Informationen in diesem Dokument wurden von den Geräten in einer bestimmten Laborumgebung erstellt. Alle in diesem Dokument verwendeten Geräte haben mit einer leeren (Standard-)Konfiguration begonnen. Wenn Ihr Netzwerk in Betrieb ist, stellen Sie sicher, dass Sie die potenziellen Auswirkungen eines Befehls verstehen.

## Vorgehensweise

Schritt 1: Wie im Bild gezeigt, wählen Sie in der Aktionsleiste Create a Host Interface Placement Policy (Richtlinie für die Platzierung von Hostschnittstellen erstellen) aus.

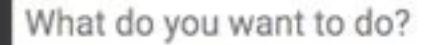

Create Host Interface Placement Policy

Schritt 2: Geben Sie die erforderliche Konfiguration unter der Platzierungsrichtlinie an.

Dabei kann es sich um Folgendes handeln:

Linear Ordered (Lineare Reihenfolge) - Die virtuellen Steckplätze werden in der richtigen Reihenfolge zugewiesen.

Round Robin - Die virtuellen Steckplätze werden nacheinander zugewiesen.

Alle - Alle konfigurierten vNICs und vHBAs können zugewiesen werden. Dies ist die Standardeinstellung.

Zugeordnet - vNICs und vHBAs müssen explizit zugewiesen werden.

Exclude Dynamic (Dynamisch ausschließen): Dynamische vNICs und vHBAs können nicht zugewiesen werden.

Nicht zugewiesene ausschließen: Nicht zugewiesene vNICs und vHBAs können nicht zugewiesen werden.

usNIC ausschließen - usNIC-vNICs können nicht zugewiesen werden.

| Organization     |                      |      |  |  |        |        |         |
|------------------|----------------------|------|--|--|--------|--------|---------|
| root             |                      | -    |  |  |        |        |         |
| Name *           |                      |      |  |  |        |        |         |
| test             |                      |      |  |  |        |        |         |
| Description      |                      |      |  |  |        |        |         |
| Virtual Slot Ma  | apping Scheme        |      |  |  |        |        |         |
| C Linear Orde    | lered                |      |  |  |        |        |         |
| Round Rob        | bin                  |      |  |  |        |        |         |
| Virtual Slot 1 S | Selection Prefere    | ence |  |  |        |        |         |
| all              | •                    |      |  |  |        |        |         |
| Virtual Slot 2 S | Selection Prefere    | ence |  |  |        |        |         |
| all              | •                    |      |  |  |        |        |         |
| Virtual Slot 3 S | Selection Preference | ence |  |  |        |        |         |
| all              | •                    |      |  |  |        |        |         |
| Virtual Slot 4 S | Selection Preference | ence |  |  |        |        |         |
| all              | •                    |      |  |  |        |        |         |
|                  |                      |      |  |  | Cancel | Create | Evaluat |

Schritt 3: Um die konfigurierte Richtlinie unter Serviceprofil-/Serviceprofilvorlage zuzuordnen, navigieren Sie zu Edit options > Policies > Host Interface Placement test2 (Optionen bearbeiten > Richtlinien > Host Interface Placement Test2), wie im Bild gezeigt:

| Basic      | Policies                                | Host Interface P                       | acement                       | • |
|------------|-----------------------------------------|----------------------------------------|-------------------------------|---|
| dentifiers | Maintenance<br>global-default           | test2<br>root                          |                               |   |
| LAN        | Host Firmware Package<br>global-default | Policy Usage 🔺                         |                               |   |
| SAN        | BIOS<br><not-assigned></not-assigned>   | 1                                      | Associated     Not Associated |   |
| Servers    | Boot<br>global-default                  |                                        | Config Errors                 |   |
| Storage    | Host Interface Placement                | Settings                               | Value                         |   |
| Policies   | vMedia<br><not-assigned></not-assigned> | Virtual Slot Mapping<br>Scheme         | Linear Ordered                |   |
|            | Scrub<br>global-default                 | Virtual Slot 2 Selection               | assigned-only                 |   |
|            | Power Control<br>global-default         | Preference<br>Virtual Slot 3 Selection | assigned-only                 |   |
|            |                                         | Preference<br>Virtual Slot 4 Selection | assigned-only                 |   |

~ · · ·

Schritt 4: Untersuchen Sie das Serviceprofil bzw. die Serviceprofilvorlage, klicken Sie auf das Symbol **Extras** und wählen Sie **Configure Interface Placement (Schnittstellenplatzierung konfigurieren)**, wie im Bild gezeigt:

| < III Dashboard DProfiles                                                               | 🖾 2test 🎽                               |                                                                                                    | s <del>-</del>        |
|-----------------------------------------------------------------------------------------|-----------------------------------------|----------------------------------------------------------------------------------------------------|-----------------------|
| 2test Service Profile<br>Template Usage A<br>1 0 Associate<br>1 Not Asso<br>0 Config Er | e Template<br>■<br>ed<br>wiated<br>rors | <ul> <li>Image: Create Service Profile From Template</li> <li>Clone</li> <li>Configure Interface Placement</li> <li>Configure Zoning</li> <li>Configure ISCSI Targets</li> </ul> | <b>▲</b> ↓   <i>B</i> |
| Settings                                                                                | Status                                  |                                                                                                    |                       |
| User Label                                                                              |                                         |                                                                                                    |                       |
| Template Instantiation Mode                                                             | Updating                                |                                                                                                    |                       |
| Desired Power State Check On<br>Association                                             | ON                                      |                                                                                                    |                       |
| Compatibility Check On Migration Using<br>Server                                        | Disabled                                |                                                                                                    |                       |

Schritt 5: Konfigurieren der erforderlichen Optionen

Wählen Sie aus, ob die manuelle Schnittstellenplatzierung aktiviert/deaktiviert werden soll.

Fügen Sie das vNICS hinzu, und konfigurieren Sie ggf. den Host-Port.

Wählen Sie die Voreinstellungen für die Auswahl virtueller Steckplätze für jeden virtuellen Steckplatz aus.

Dabei kann es sich um Folgendes handeln:

Alle - Alle konfigurierten vNICs und vHBAs können zugewiesen werden. Dies ist die Standardeinstellung.

Zugeordnet - vNICs und vHBAs müssen explizit zugewiesen werden.

Exclude Dynamic (Dynamisch ausschließen): Dynamische vNICs und vHBAs können nicht zugewiesen werden.

Nicht zugewiesene ausschließen: Nicht zugewiesene vNICs und vHBAs können nicht zugewiesen werden.

usNIC ausschließen - usNIC-vNICs können nicht zugewiesen werden.

| vcon 1 vcon 2 vcon 3 vcon 4     Preference     +       Vcon 1     vcon 2     vcon 3     Properties     Admin Host Port     Any 1 | Placement  | Manual Interface Placement |        |        |                 |          |    |   |  | Enabled | Disabled |
|----------------------------------------------------------------------------------------------------|------------|----------------------------|--------|--------|-----------------|----------|----|---|--|---------|----------|
| Preference PCI Order PCI Order PCI Order PCI Onder Properties Admin Host Port Any 1 2                                            |            | VCON 1                     | vCON 2 | vCON 3 | vCON 4          |          |    |   |  |         |          |
| PCI Order VCON 1 Admin Host Port<br>Inic Any 1 2                                                                                 | Preference | + =                        | * •    |        |                 | Properti | es |   |  |         |          |
| Any 1 2                                                                                                    | PCI Order  |                            |        |        | Admin Host Port |          |    |   |  |         |          |
|                                                                                                    |            | nic                        |        |        |                 | Any 1    | 2  | 2 |  |         |          |

**2test** Configure Host Interface Placement

Schritt 6: Klicken Sie in PCI Order (PCI-Reihenfolge) auf die Pfeile nach oben und unten, um die Bestellung anzuordnen.

**Hinweis**: Wenn Manual Interface Placement (Manuelle Schnittstellenplatzierung) aktiviert ist, ist die PCI-Reihenfolge schreibgeschützt.

# 2test Configure Host Interface Placement

| Placement  | Interfaces | PCI Order   | Admin<br>Host Port |
|------------|------------|-------------|--------------------|
| Preference | nic        | Unspecified | 1                  |
|            | nic1       | Unspecified | 2                  |
| PCI Order  |            |             |                    |

## Zugehörige Informationen

 https://www.cisco.com/c/en/us/td/docs/unified\_computing/ucs/ucs-central/GUI-User-Guides/Storage-Mgmt/2-0/b\_CiscoUCSCentral\_StorageManagementGuide-2-0/b\_CiscoUCSCentral\_StorageManagementGuide-2-0\_chapter\_0100.html

- https://www.cisco.com/c/en/us/td/docs/unified\_computing/ucs/ucs-central/GUI-User-Guides/Server-Mgmt/2-0/b\_CiscoUCSCentral\_ServerManagementGuide-2-0/b\_CiscoUCSCentral\_ServerManagementGuide-2-0\_chapter\_0100.html
- <u>Technischer Support und Dokumentation Cisco Systems</u>